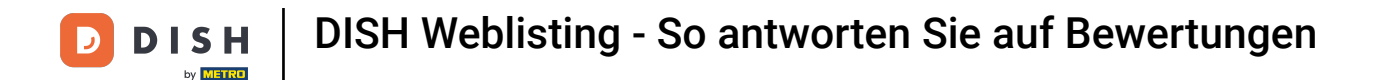

Sobald Sie bei Ihrem DISH Weblisting-Konto angemeldet sind, klicken Sie auf "Bewertungen".

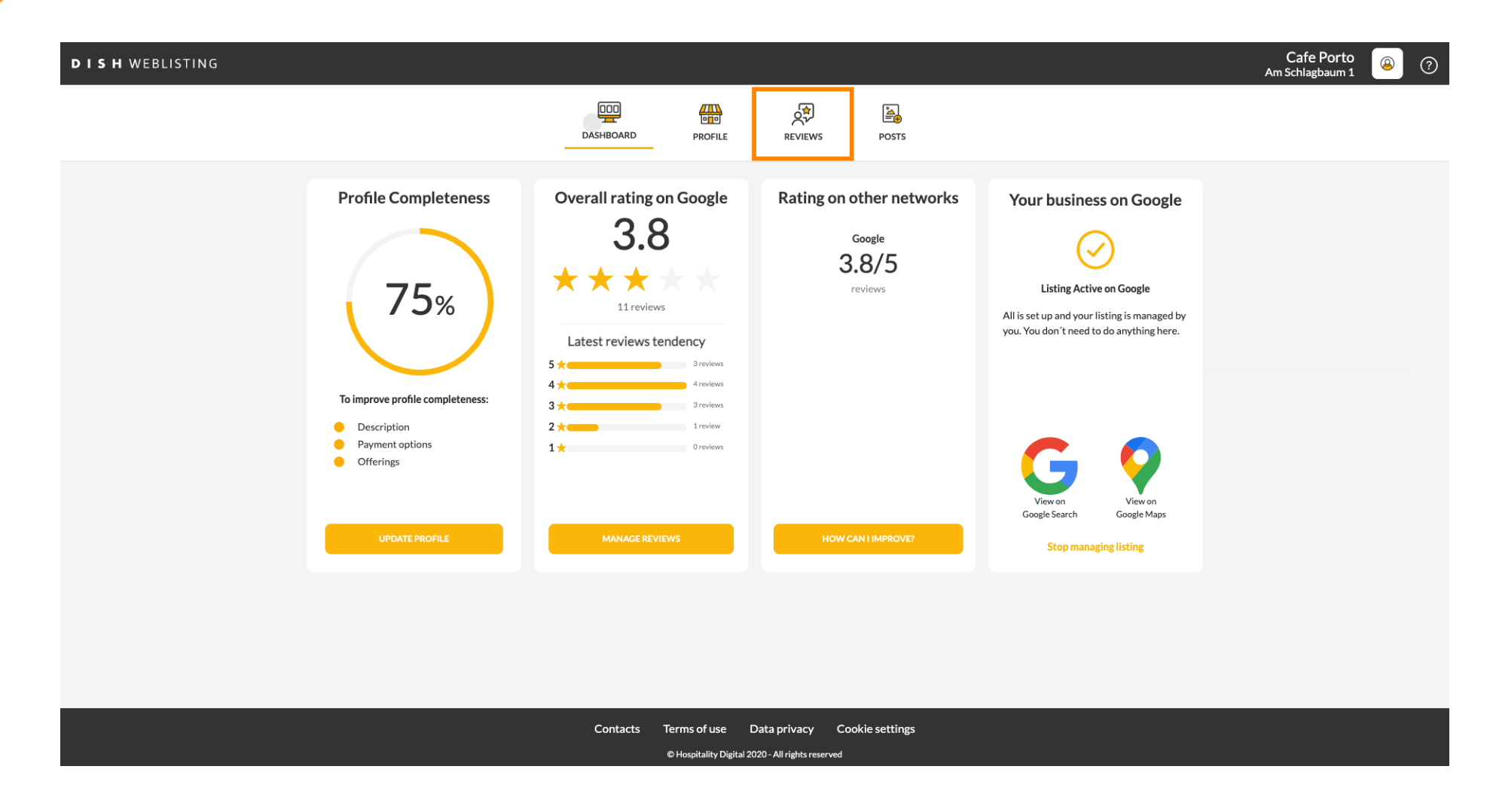

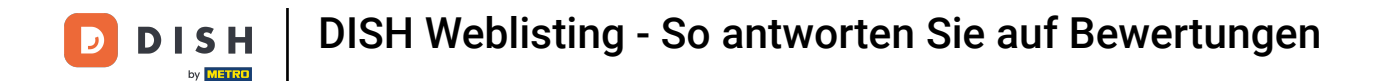

## Klicken Sie auf das Feld, um den Status Ihrer Bewertungen zu überprüfen.

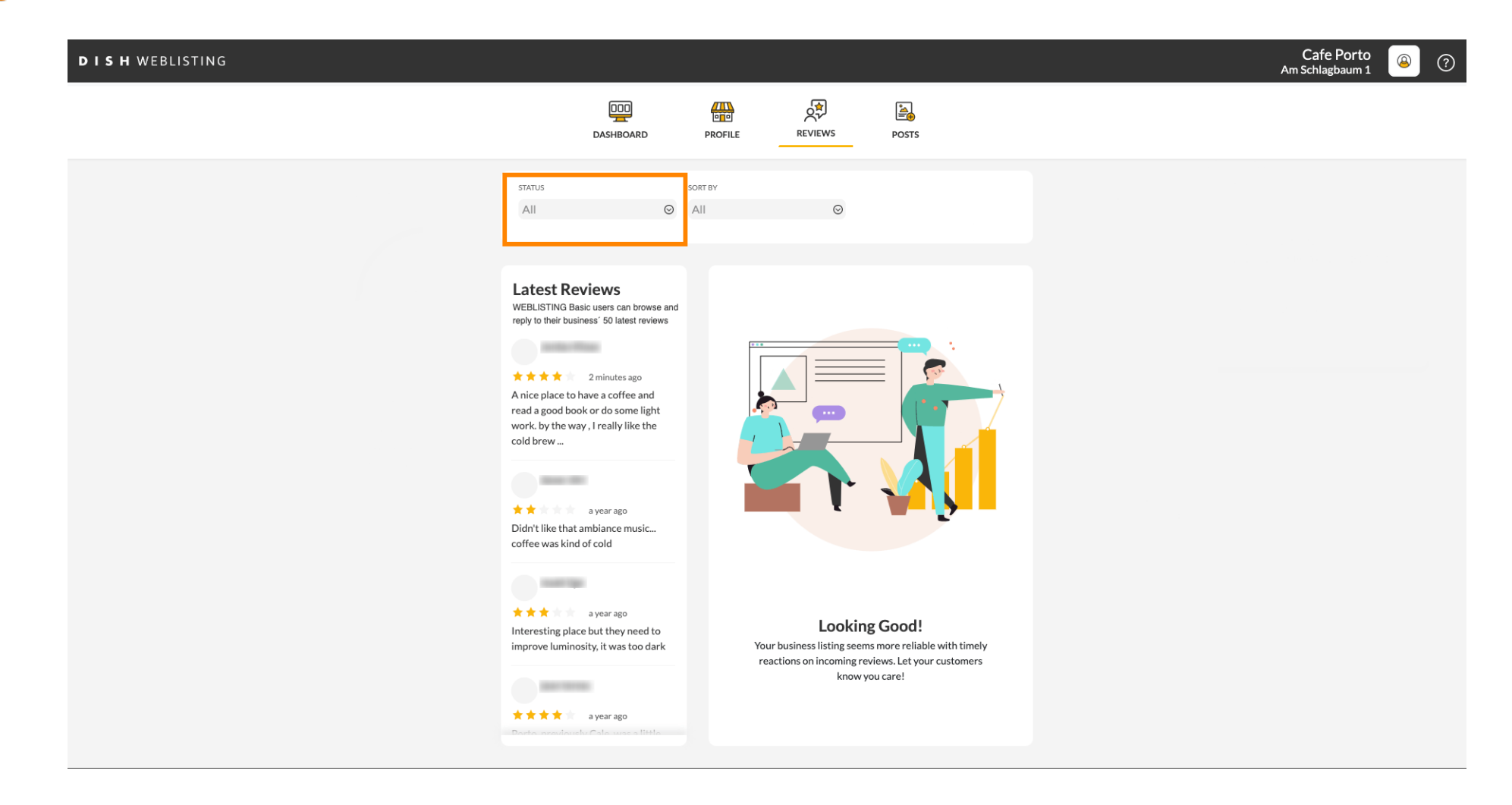

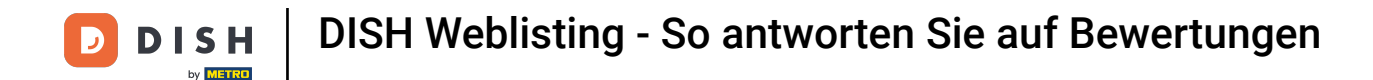

#### E Zur Auswahl stehen Ihnen alle, beantwortete und nicht beantwortete Bewertungen.

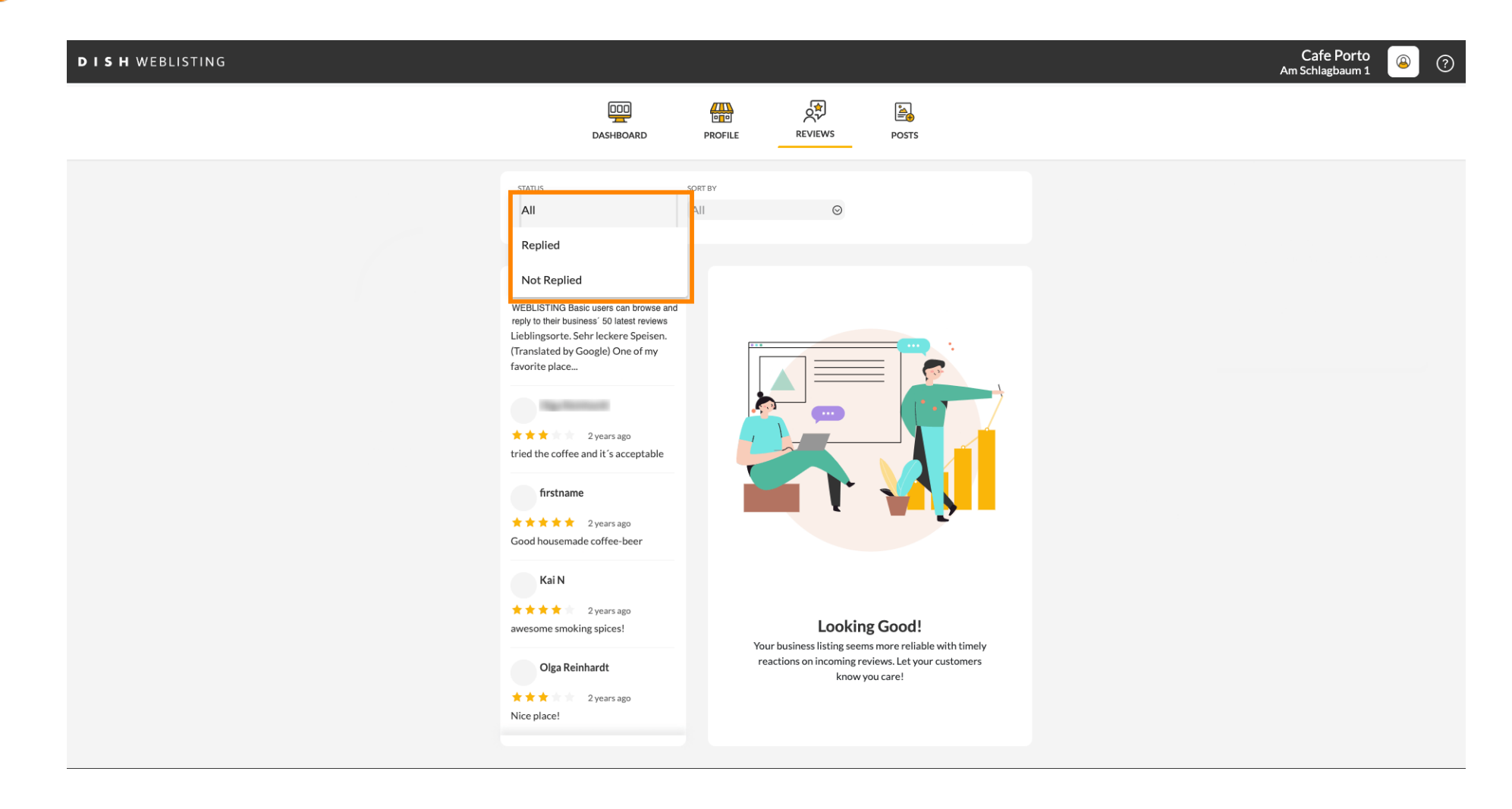

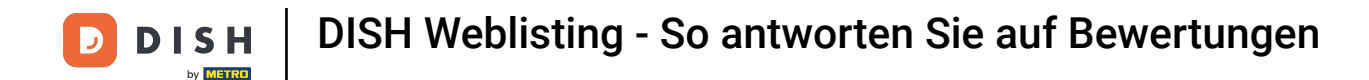

## Es besteht auch die Möglichkeit, Ihre Bewertungen zu sortieren.

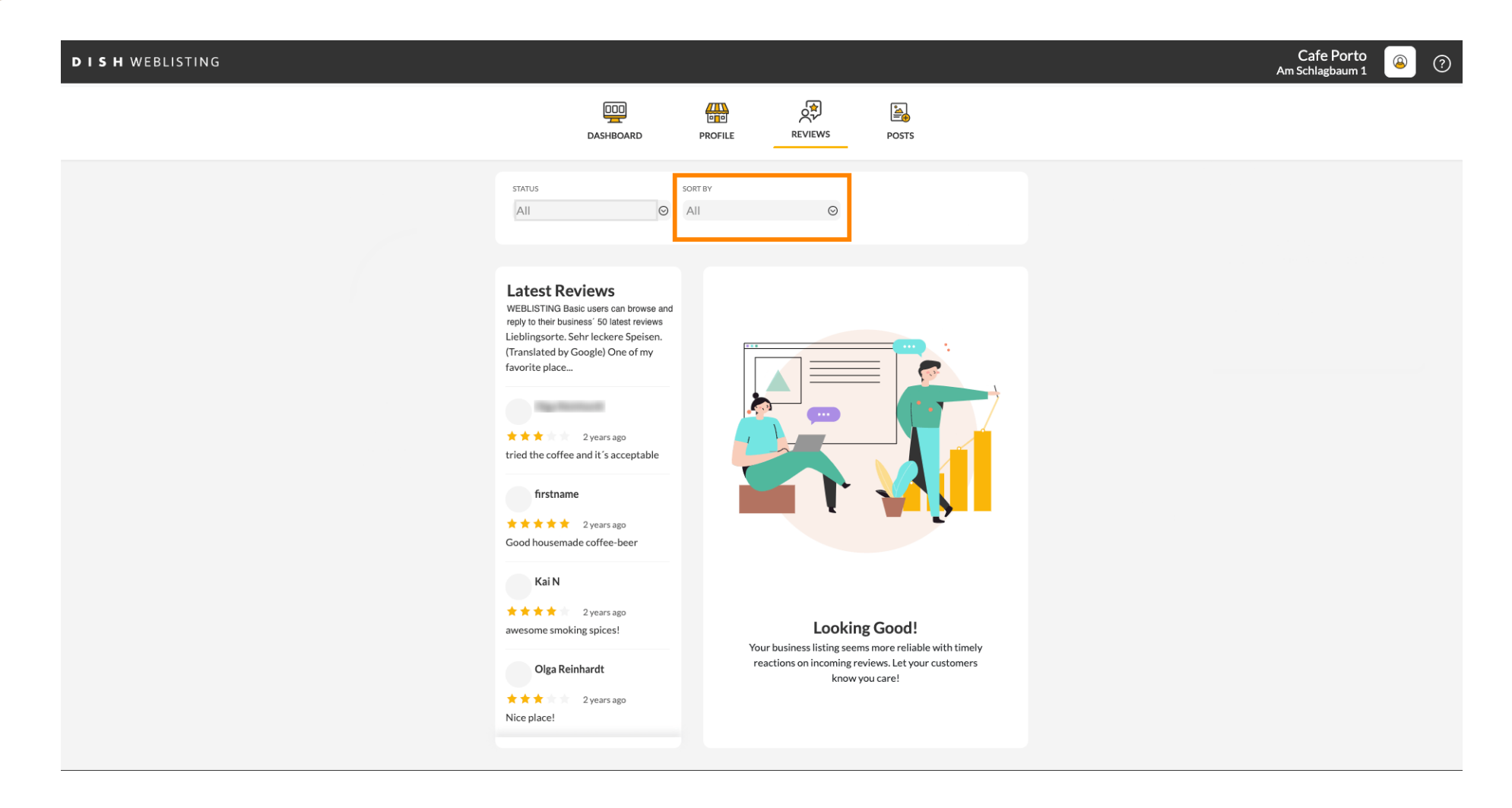

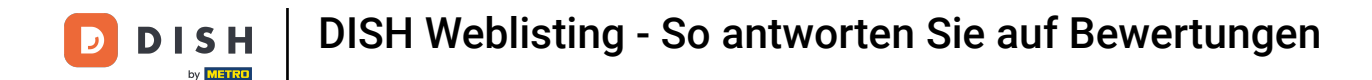

#### Hier können Sie auswählen, wie die Bewertungen sortiert werden sollen.

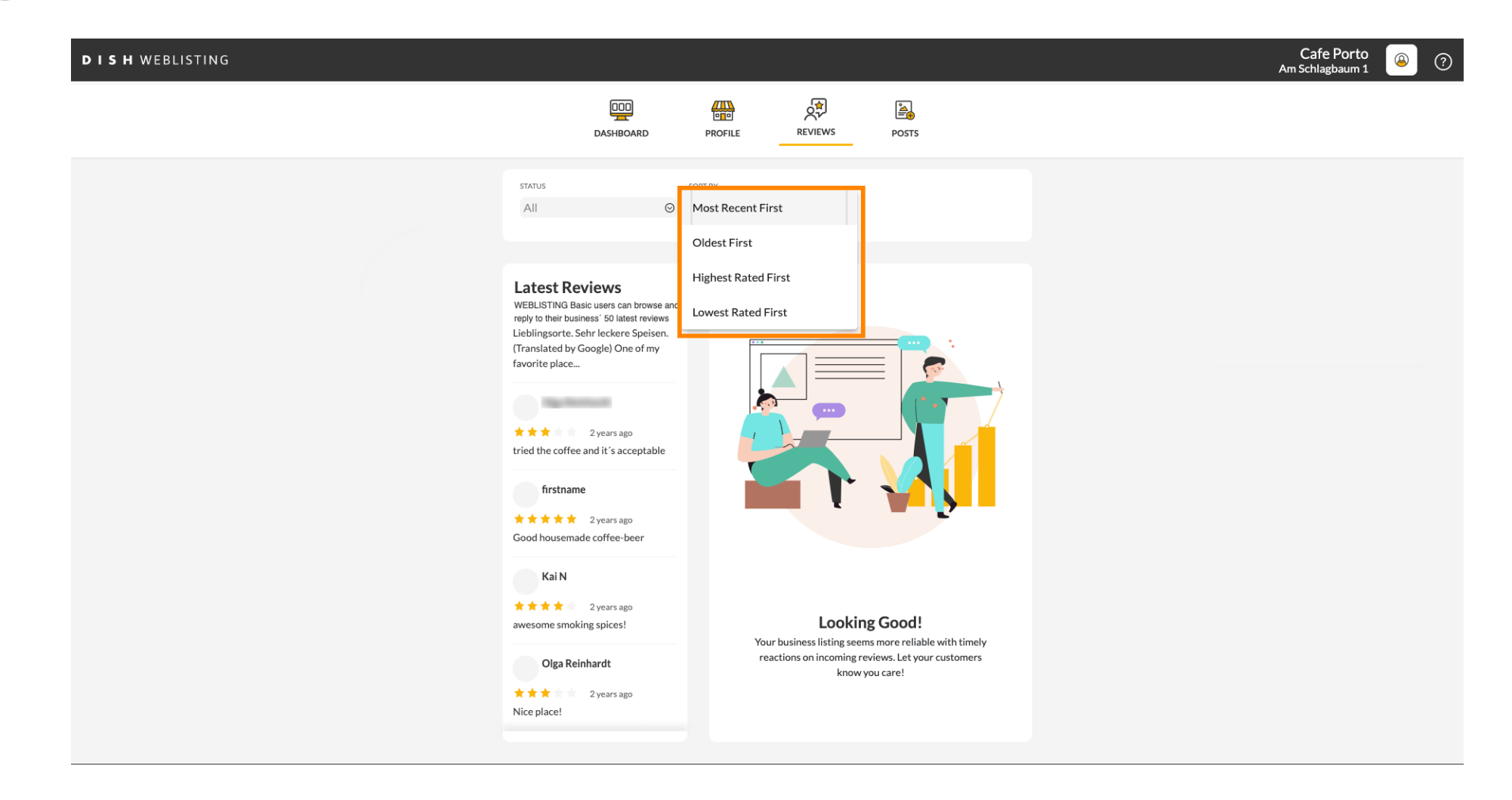

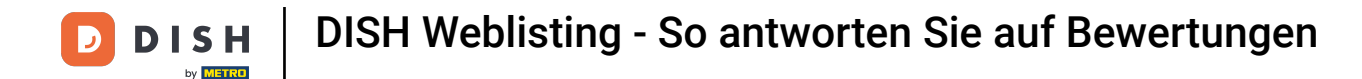

## Hier können Sie alle Ihre Bewertungen sehen.

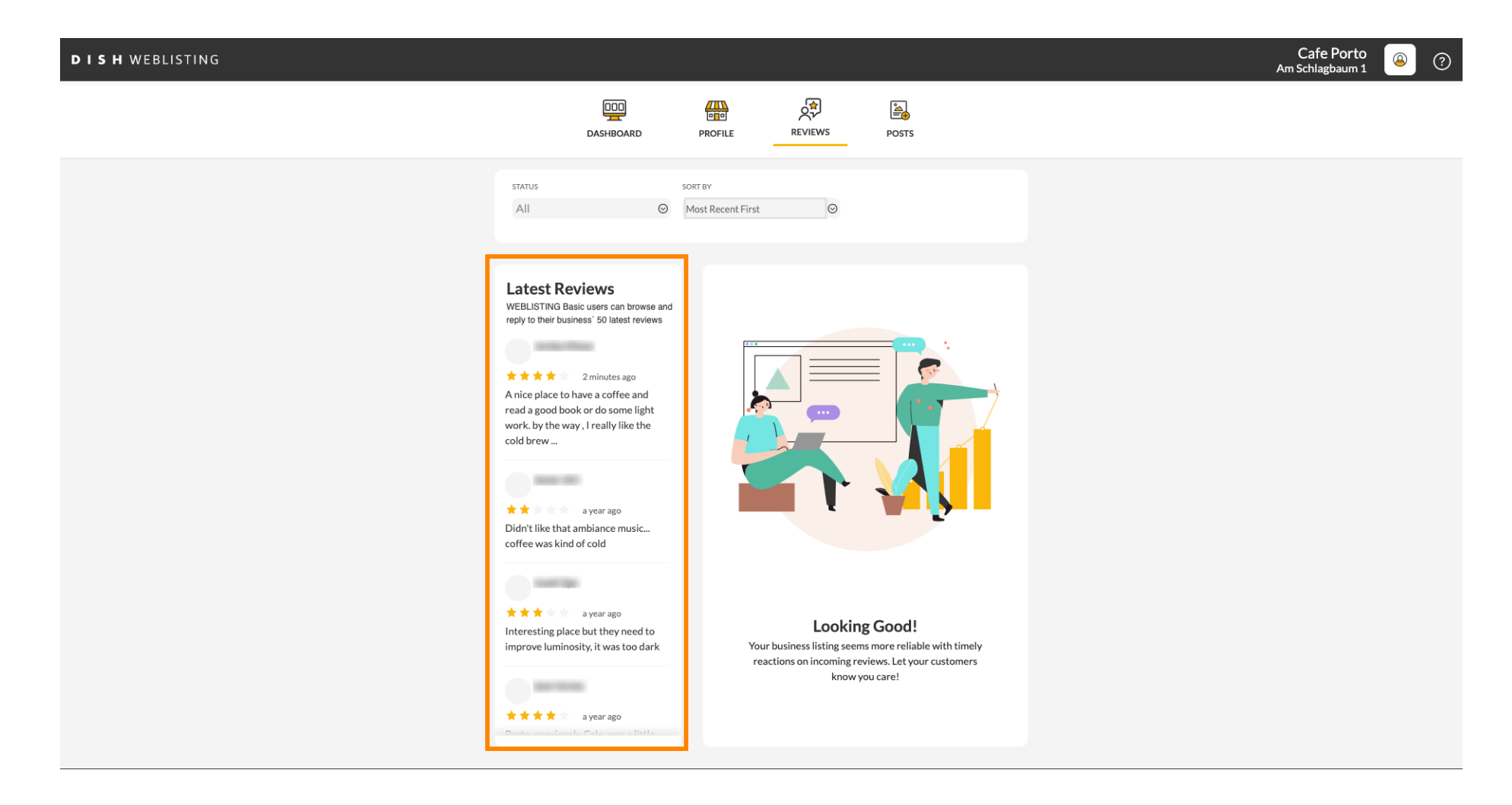

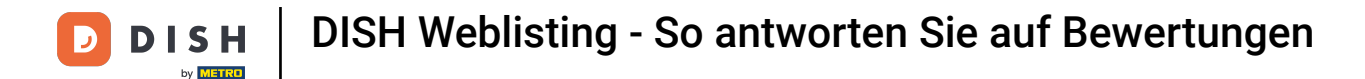

## Klicken Sie auf die Bewertung , auf die Sie antworten möchten.

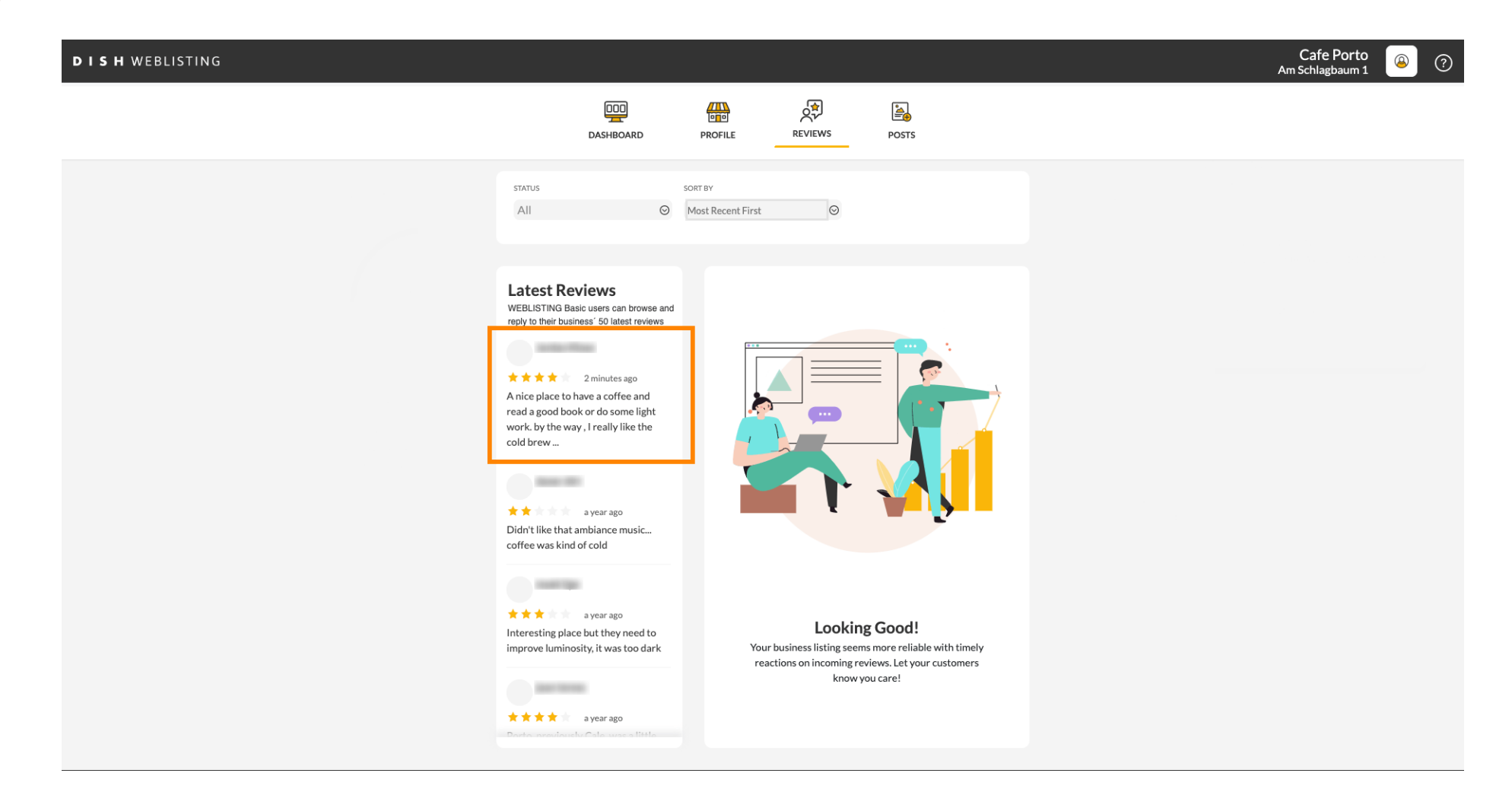

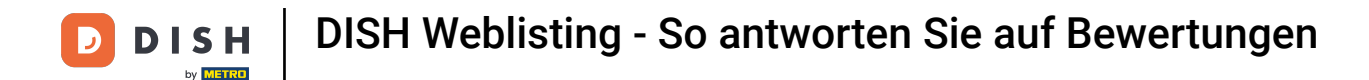

# Es erscheint ein Fenster mit den Überprüfungsdetails.

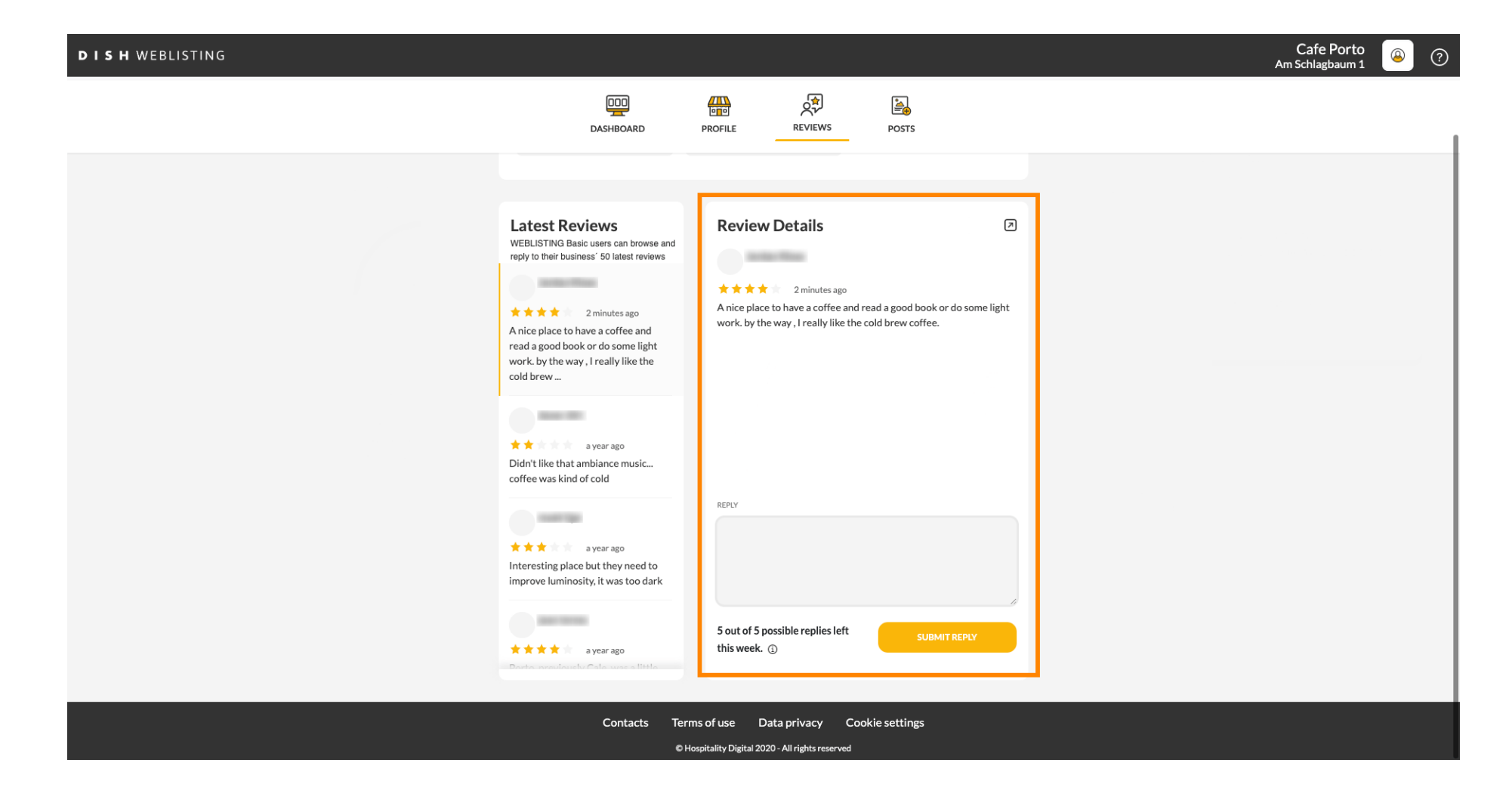

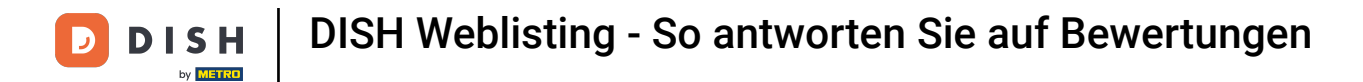

# Klicken Sie auf das Textfeld , um Ihre Antwort einzugeben.

| DISH WEBLISTING |                                                                                                    |                                                                                          |               | Cafe Porto 🛛 🙆 🕐 |
|-----------------|----------------------------------------------------------------------------------------------------|------------------------------------------------------------------------------------------|---------------|------------------|
|                 | DASHBOARD                                                                                                    | PROFILE REVIEWS POSTS                                                                    |               |                  |
|                 | Latest Reviews   WEBLISTING Basic users can browse and reply to their business' 50 latest reviews   Image: Image: Ima | Review Details                                                                           | do some light |                  |
|                 | Didn't like that ambiance music<br>coffee was kind of cold                                                                                                    | REPLY                                                                                    | REPLY         |                  |
|                 | Contacts Terr<br>စမ                                                                                                    | ms of use Data privacy Cookie settings<br>Iospitality Digital 2020 - All rights reserved |               |                  |

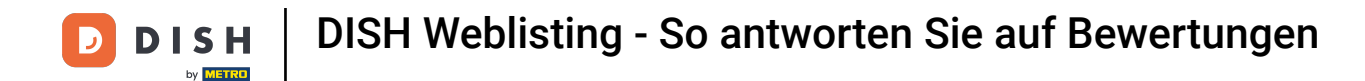

### Scheme Sie auf ANTWORT SENDEN, um Ihre Antwort zu veröffentlichen.

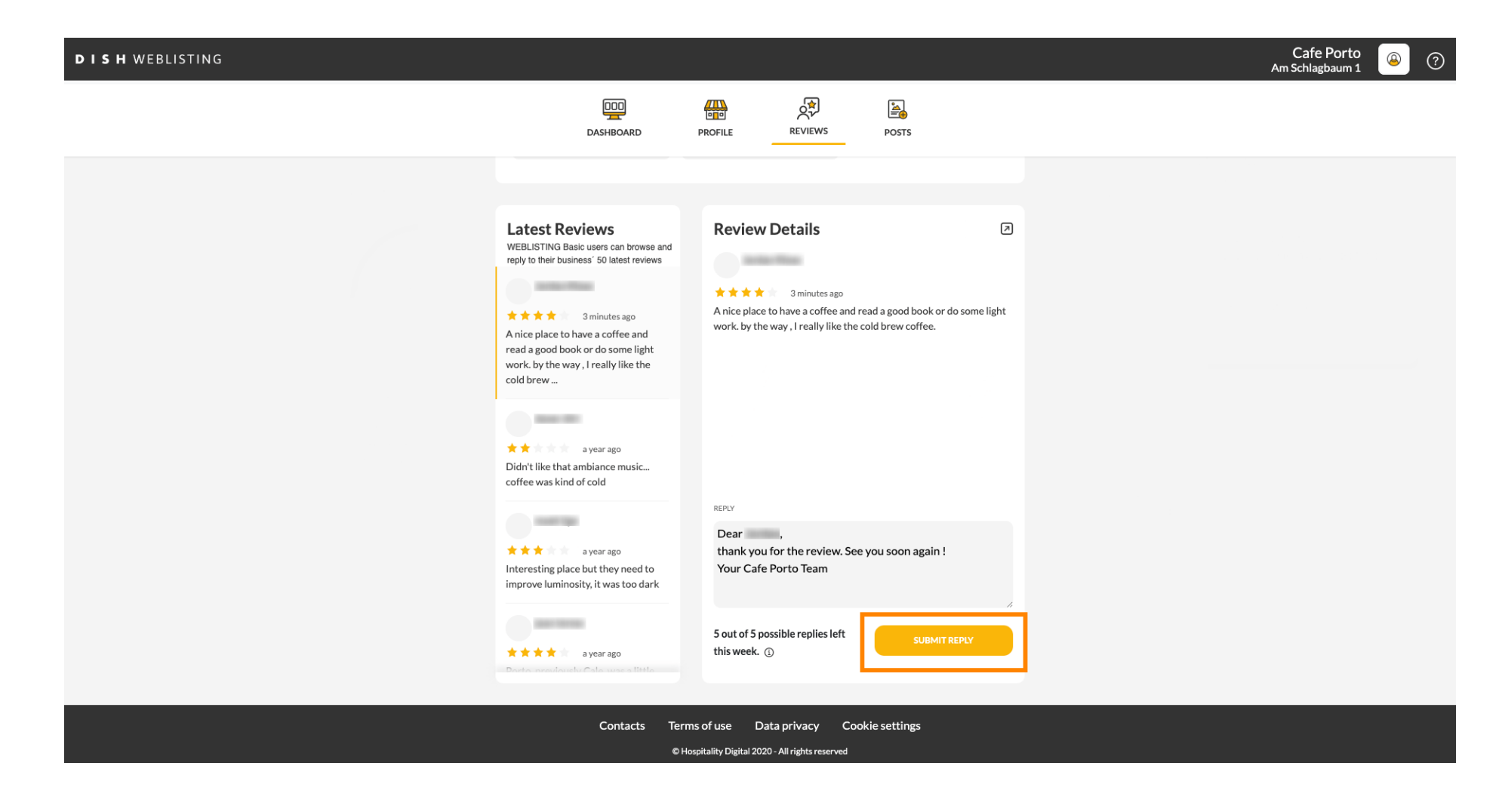

Das war's, Ihre Antwort wird auf der Google-Bewertungsseite angezeigt.

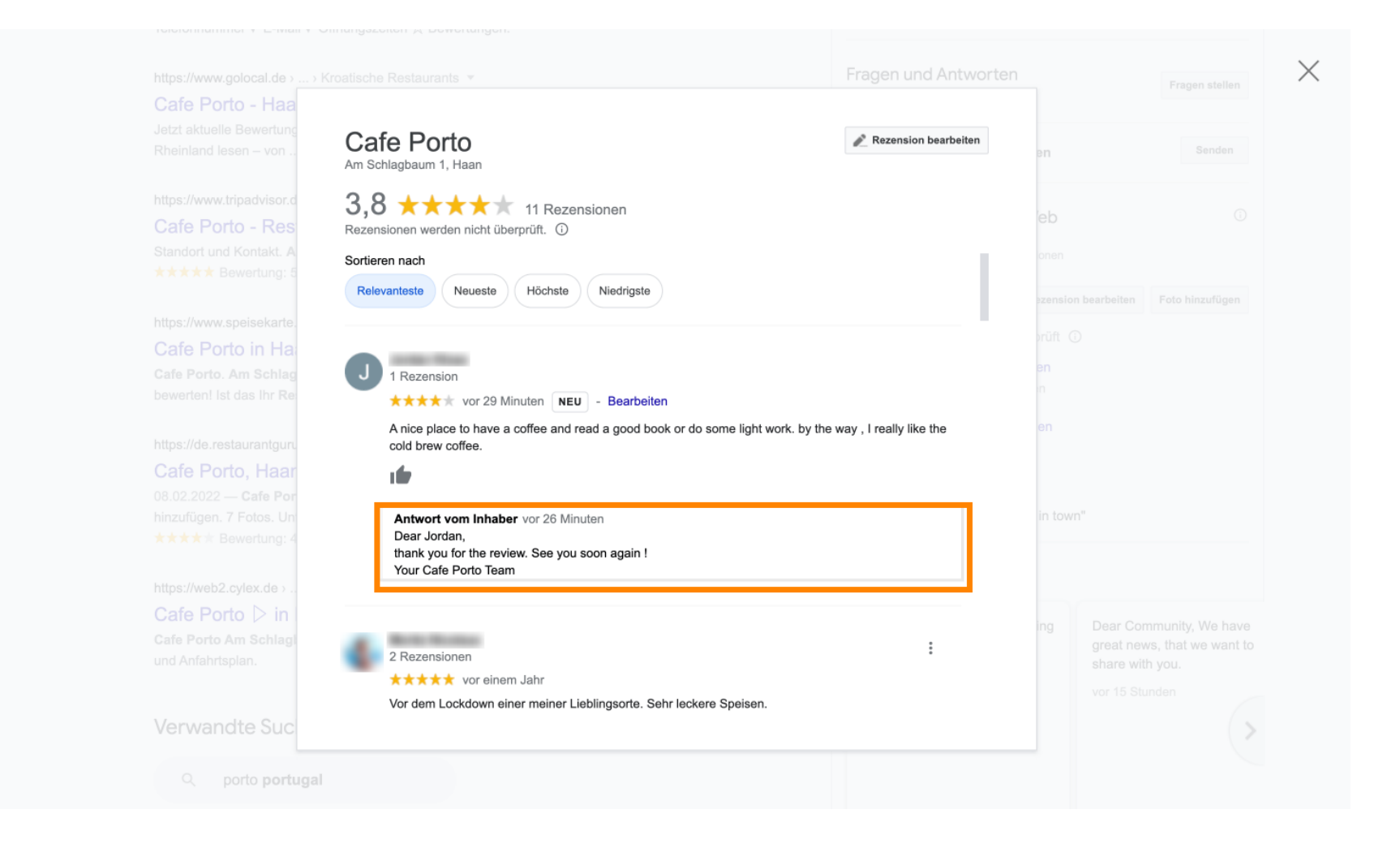

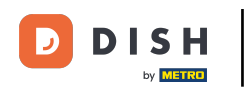

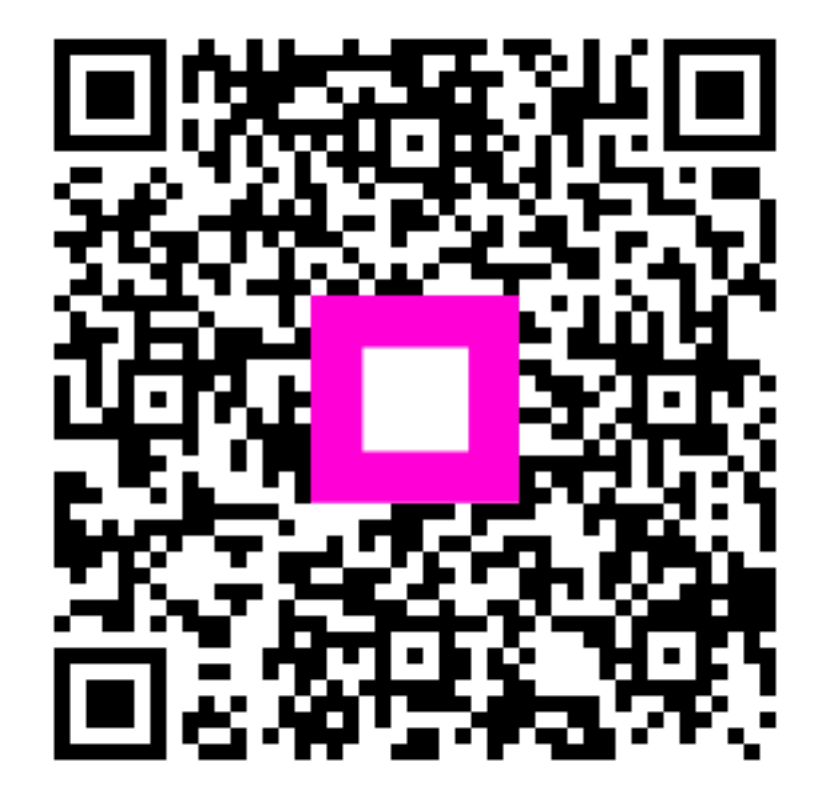

Scannen, um zum interaktiven Player zu gelangen